## ロセンサーが反応したら指定の場所にパン(チルト)する

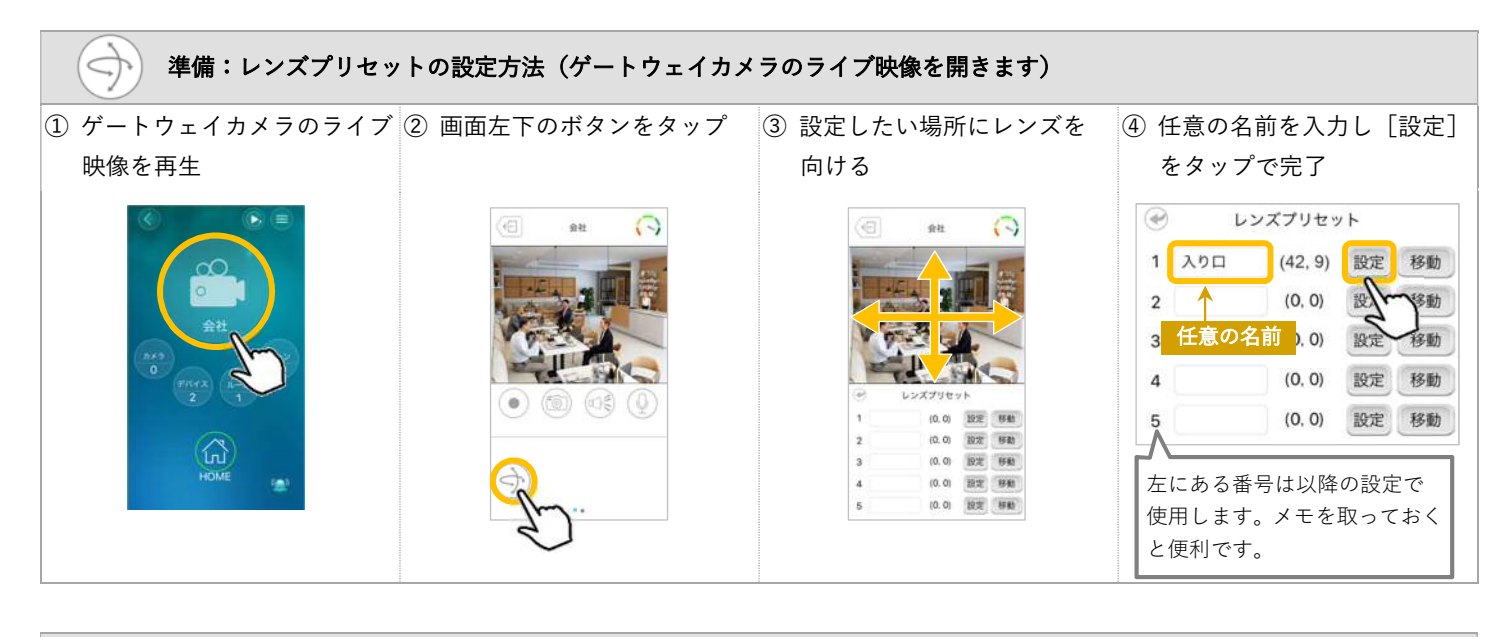

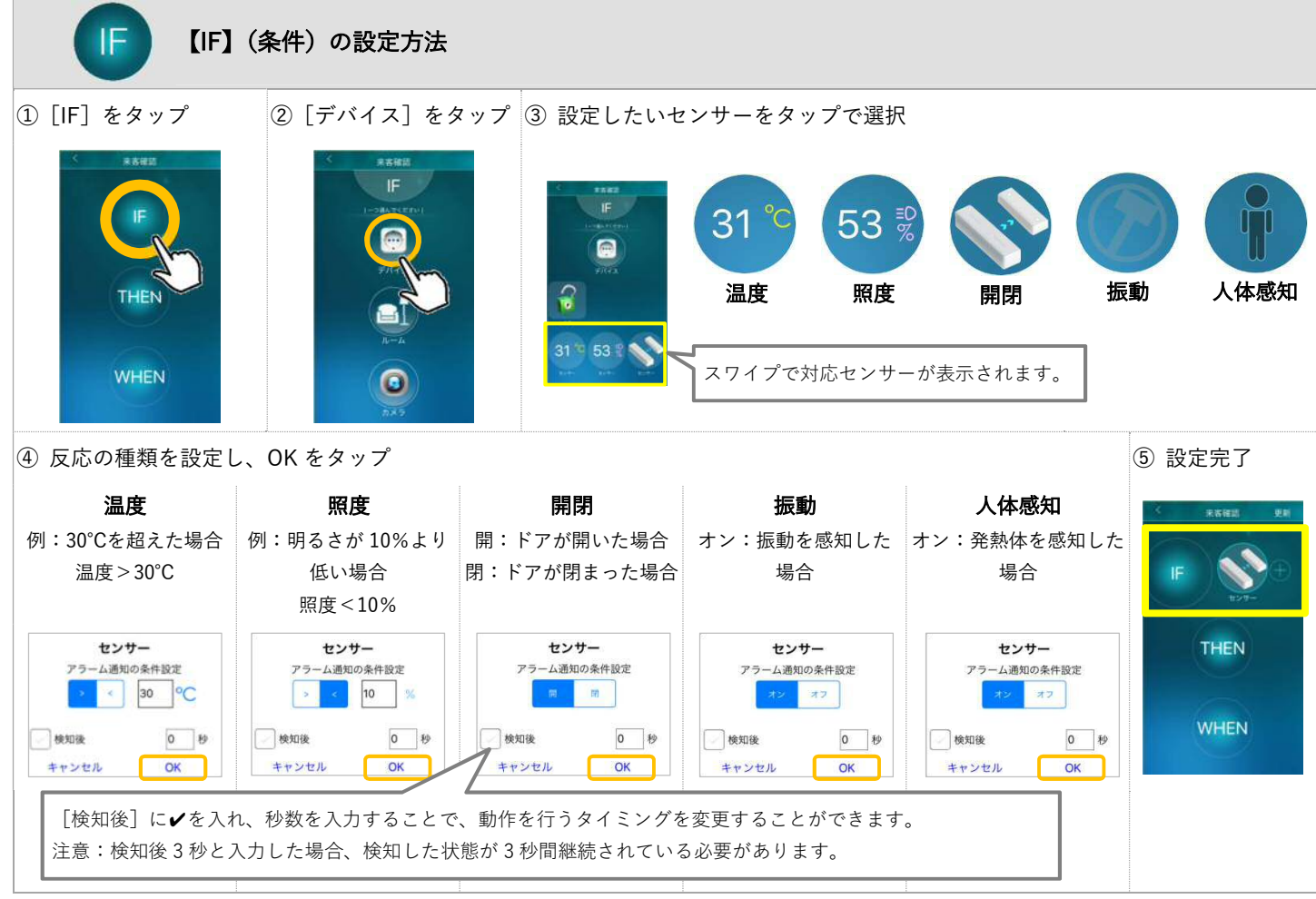

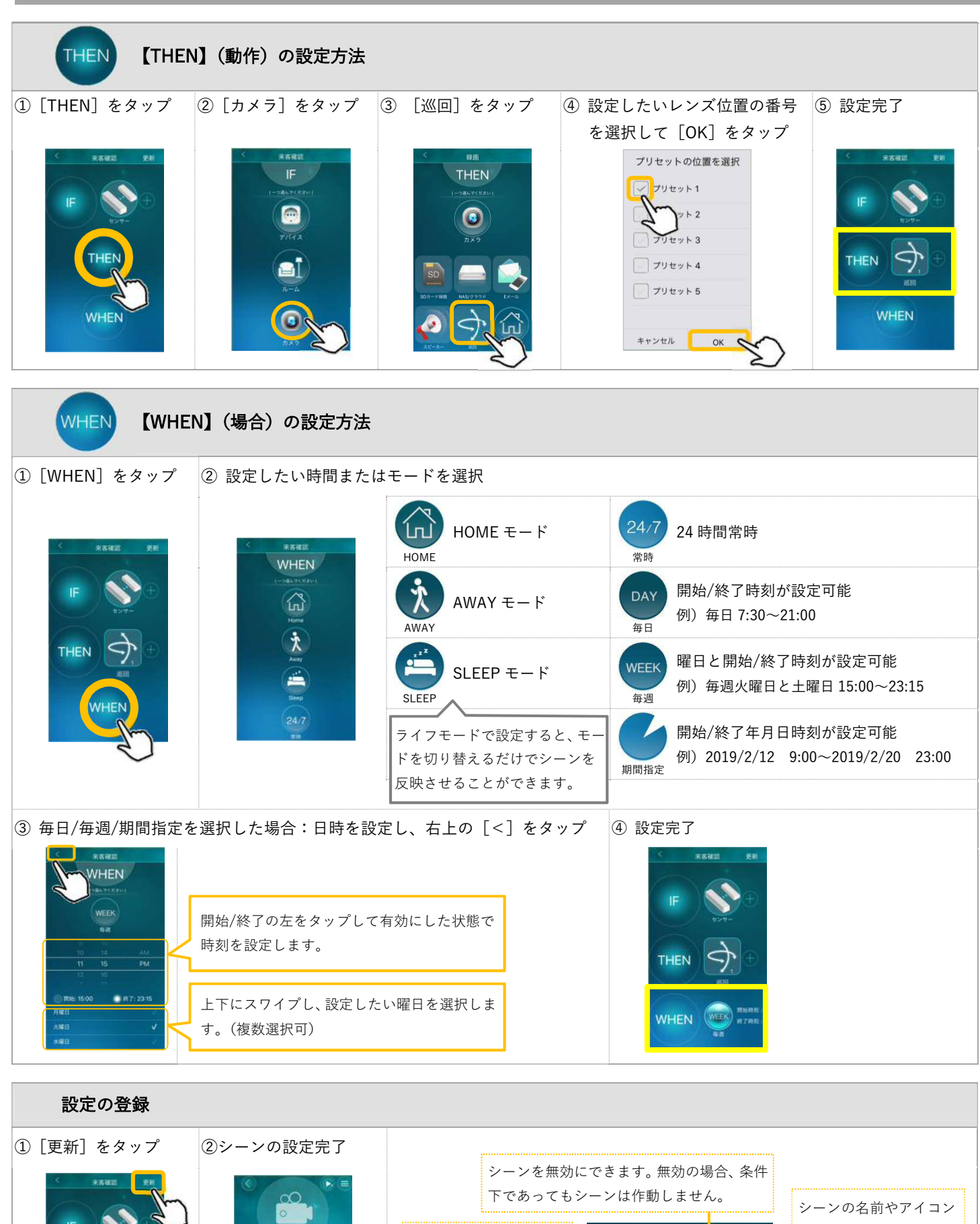

IF と THEN のアイコンが 表示されます。 シーンの設定内容を変更 する際は、ここをタップ します。

0

100

THEN

WHEN

WEEK

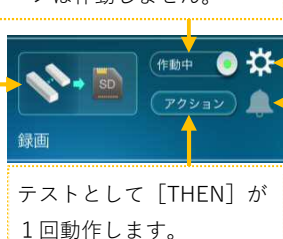

| シーンの名前やアイコン |
|-------------|
| の変更ができます。   |
|             |

有効にすると、シーン作 動時にプッシュ通知を受 け取れます。